# Registrierung für Schülerinnen und Schüler

| <section-header><image/><complex-block><text><text><text></text></text></text></complex-block></section-header> |                                                                                                 | Login Neues Passwort anfordern | Als Schüler/in registrieren Als Unternehmen registrieren                                                                                                    |
|----------------------------------------------------------------------------------------------------|-------------------------------------------------------------------------------------------------|--------------------------------|----------------------------------------------------------------------------------------------------|
| 14.317.3.2016 und                                                                                               | <section-header><image/><image/><section-header><text></text></section-header></section-header> | iträumen statt:                | undarian and a state of the state of the s |

# Eingabe der Profildaten

| E-Mail *                                                                                                    |                                                                                                    |  |
|----------------------------------------------------------------------------------------------------|----------------------------------------------------------------------------------------------------|--|
| Eine gültige E-Mail-Adresse. Alle E-Mails der Website website an diese Adresse geschickt. Die Adresse wird nicht verö<br>wenn Sie einstellen, bestimmte Informationen oder Benachrichtigungen per 5 Mail zu erhalten. | Hinweis: An diese Email-Adresse<br>wird der Aktivierungslink für das                                                                                                    |  |
| Email Wiederholen *                                                                                                    | Benutzerkonto geschickt.                                                                                                    |  |
| Schule * - Wert wählen -                                                                                                    | •                                                                                                    |  |
| Anrede * - Wert wählen -                                                                                                    | -                                                                                                    |  |
| Vorname Fü<br>kli<br>Be                                                                                                    | lle die Datenfelder aus und<br>cke abschließend auf "Neues<br>enutzerkonto erstellen".                                                                                                    |  |
| Name                                                                                                    |                                                                                                    |  |
| Geburtsdatum       Tag     Monat     Jahr       18     * Nov     * 2015     *                                                                                                    | Die Email mit dem Aktivierungslink müsste <u>binnen Sekunden</u> in<br>deinem Postfach sein. Sollte nach 1-2 Minuten noch immer<br>keine Email eingetroffen sein, dann schaue bitte mal in deinem<br>Spam-Ordner nach (sonst schick bitte eine Email an |  |
| Neues Benutzerkonto erstellen                                                                                                    | <u>info@impiris.de</u> mit dem Hinweis, das du keinen<br>Aktivierungslink bekommen hast).                                                                                                    |  |
| impiris                                                                                                    | Klicke auf den Aktivierungs-Link in der Email                                                                                                    |  |

# Email mit Aktivierungslink

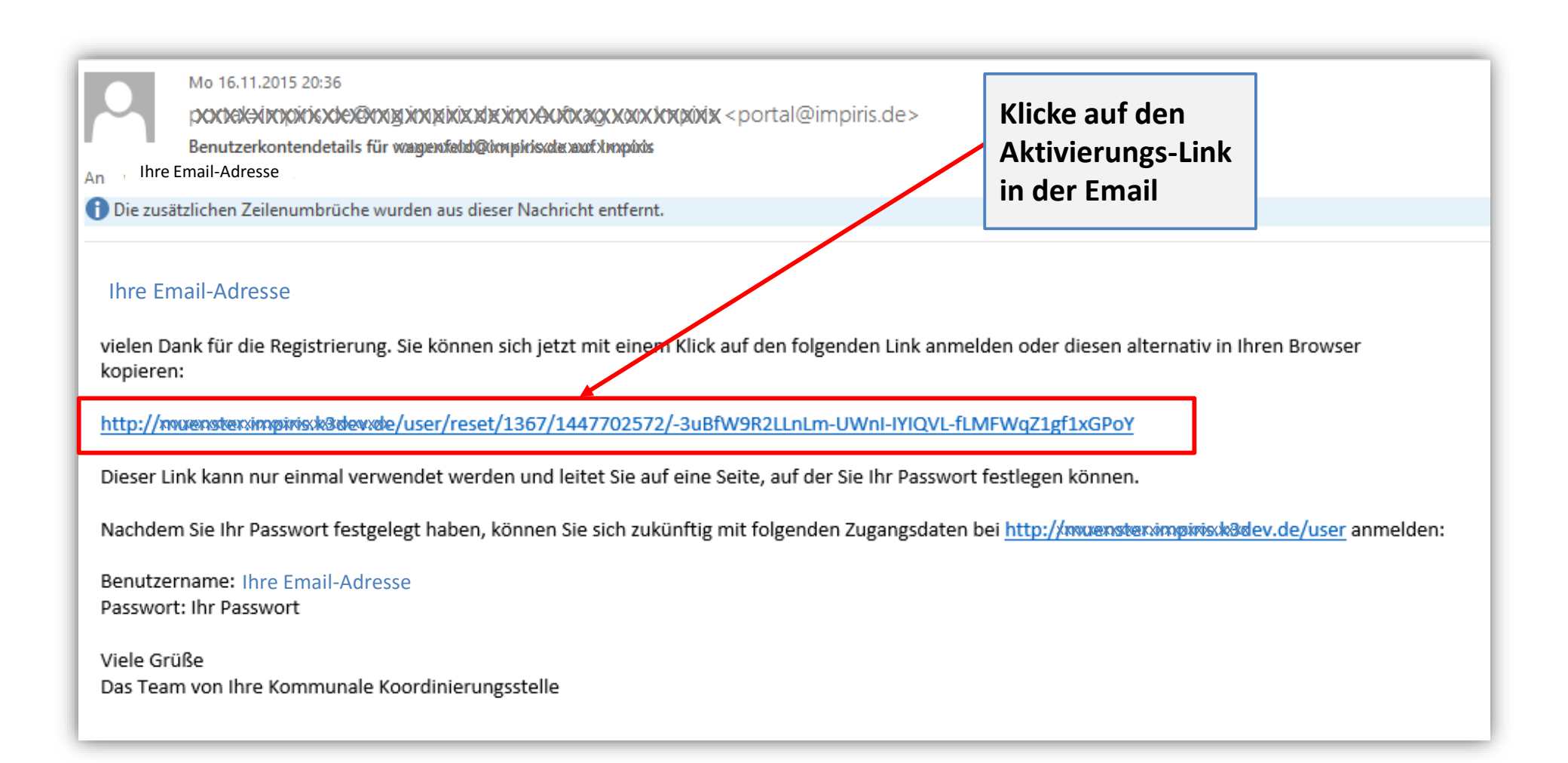

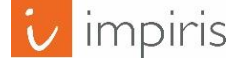

#### Anmelden zur Passworteingabe

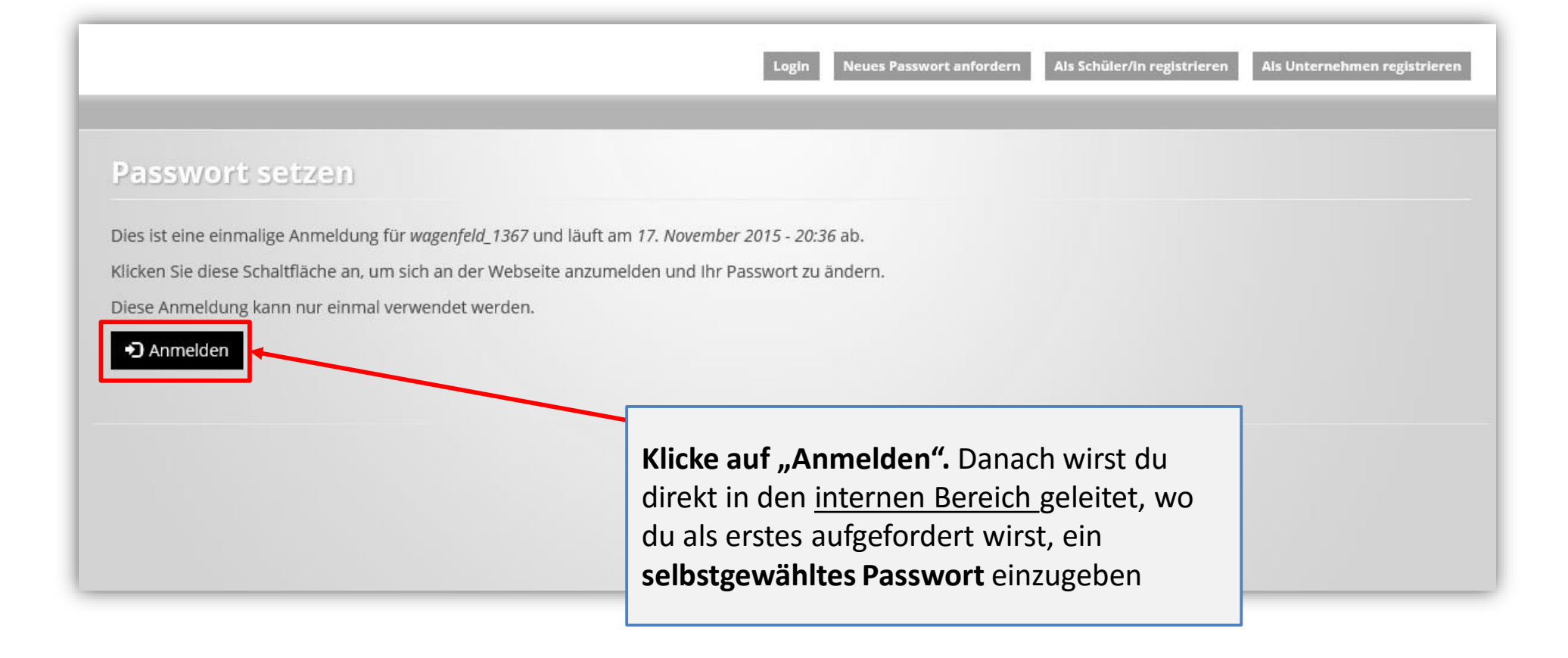

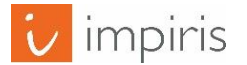

### Anmelden zur Passworteingabe

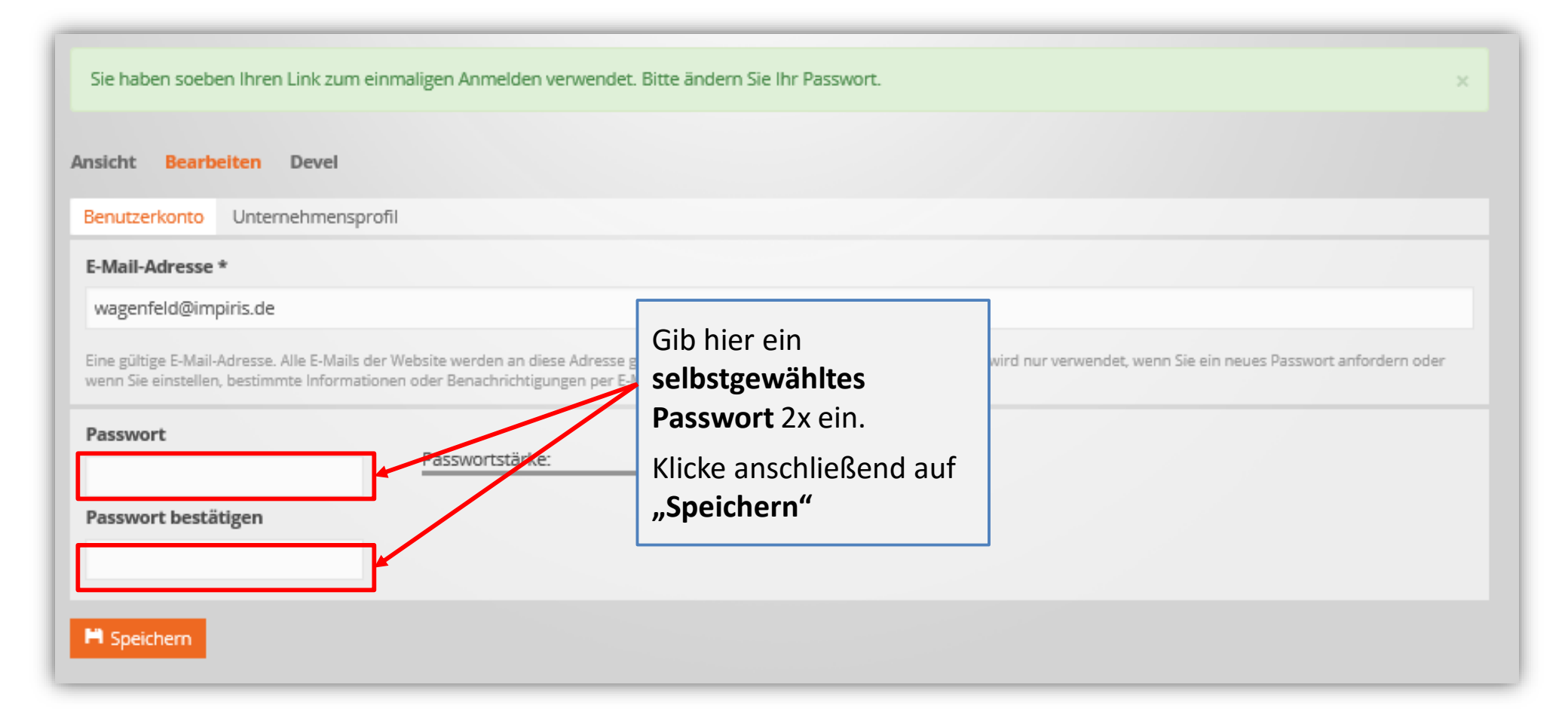

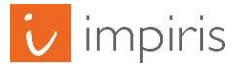

# Startseite: Du bist drin!

| Verwaltungsbereich                                                                                                    |                                                                                                    |        | Menü               |
|----------------------------------------------------------------------------------------------------|----------------------------------------------------------------------------------------------------|--------|--------------------|
|                                                                                                    |                                                                                                    | Me     | ein Konto Abmelden |
| Startseite<br>Die Änderungen wurden gespeichert.                                                                                                    | Im internen Bereich wirst<br>du von der Startseite<br>begrüßt.                                                                                                 |        | ×                  |
| <ul> <li>Herzlich Willkommen zur Berufsfelderkundung 2016!</li> <li>Sie haben hier die Möglichkeit: <ul> <li>Angebote für Schülerinnen und Schüler zu erstellen.</li> <li>die Buchungen für Ihre Veranstaltung einzusehen (erst nach Ende der<br/>für die teilnehmenden Schüler eine Teilnahmebescheinigung auszuder<br/>sowie Ihr Profil zu bearbeiten.</li> </ul> </li> </ul> | Im Bereich <b>"Mein Konto"</b><br>kannst du deine<br>Profildaten ändern bzw.<br>ergänzen<br>s Buchungszeitraums).<br>rucken (erst nach Ende des Buchungszeitra | aums). |                    |
| Bei Fragen zum Online-System wenden Sie sich bitte an das<br>Kompetenzzentrum Übergang Schule-Hochschule-Beruf<br>Anleitung für Schüler/innen                                                                                                    | Weitere Hinweise zur<br>Bedienung findest du h                                                                                                    | ier    |                    |

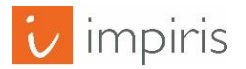